There are several ways to access the SCRIBE Help Desk.

 From the SCRIBE home page, click Help > Online Support to go to the Help Desk. Log into the Help Desk using your SCRIBE username and password.

| GEAR UP Demo_Current |                           |   |        |                |            |       |  |  |  |
|----------------------|---------------------------|---|--------|----------------|------------|-------|--|--|--|
| ports 🔻              | Tools                     | • | User 🔻 | Help           | ) <b>-</b> | Admin |  |  |  |
|                      |                           |   |        | Contact Us     |            |       |  |  |  |
| Welcome to SCRIBE    |                           |   |        | Online Support |            |       |  |  |  |
|                      | Imports Need About SCRIBE |   |        |                | Ŋ          |       |  |  |  |
|                      |                           |   |        |                |            |       |  |  |  |

- Click the SCRIBE Support button to open a window to create a Help ticket. Click Send Feedback to submit your question.
- 3. Click **Search Articles** to open a search box. Type keywords to display a list of related articles from the Help Desk.
- Click Browse articles to open the Help Desk. Log into the Help Desk with your SCRIBE username and password.

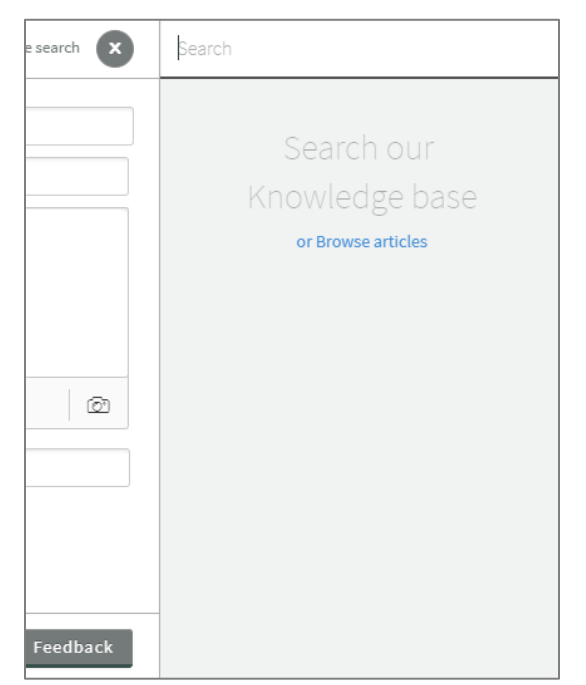

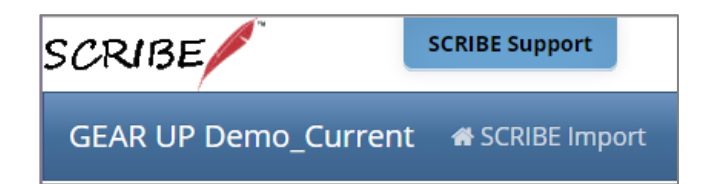

| SCRIBE Support                                                     | Search Articles |
|--------------------------------------------------------------------|-----------------|
| Requester *   Subject *   B I II III CO                            |                 |
| Institution and/or<br>Program (i.e. City High<br>School from State | Ø               |
| Help Desk Software by Freshdesk<br>Privacy Policy                  | Send Feedback   |

Go to the SCRIBE Help Desk directly: <u>https://xcalibur.freshdesk.com/support/home</u>. Log in with your SCRIBE user name and password.